| 产品名称 | 高清网络摄像机                          |
|------|----------------------------------|
| 公司名称 | 深圳市刻鋭智能科技有限公司                    |
| 价格   | 面议                               |
| 规格参数 | 品牌:刻锐<br>型号:n62                  |
| 公司地址 | 深圳市 宝安 福永街道 永和路 鑫豪盛鼎丰科技园<br>思科瑞楼 |
| 联系电话 | 18719049142                      |

## 产品详情

一、产品简介

高清网络摄像机采用200万像素CMOS,支持高清分辨率720P(1280\*720),充分满足高清图像的应用需 求;高集成度的SOC处理器,极低功耗,超强稳定;支持H.264/MJPEG压缩算法,保证图像质量的同时 有效降低网络带宽占用;强大的网络功能,支持RTSP、VLC流媒体协议,支持录像FTP上传、报警E-mail 发送,支持手机远程监控;支持WIFI无线网络搜索、接入,支持WEP/WPA/WPA2无线加密方式,安全 使用更有保障;支持POE供电方式,工程部署更简捷便利;支持SD卡前端存储,为录像存储提供更便利 的方式和更可靠的保障。

一、APP下载

1、在使用本产品之前,请先下载手机端软件:

(1)、IOS用户可以到苹果官方商店APP Store搜索Yoosee,并下载安装;

(2)、Andriod用户可登陆网站www.yoosee.co,下载安装Yoosee.

2、首次打开"Yoosee"软件,用户需要先注册一个账户,注册方式如下:

(1)、点击【新用户注册】,选择上方"用手机注册"或"用邮箱注册",点击【下一步】进入

(2)、输入手机号码或邮箱地址,点击【下一步】

(3)、输入验证码,点击【下一步】。如手机注册,验证码会以手机短信形式在180秒内发送到手机; 邮箱注册,则无需输入验证码

(4)、如注册成功,则会弹出"恭喜您,注册成功",同时系统会自动为您分配一个ID,请记住此ID, 可用作登陆用户名,点击"确定",再输入您刚刚设置的密码,即可正常登陆。

二、网络连接

用户可通过两种方式将设备接入互联网:

1、有线连接

摄像机接通电后,将网线一端连接至摄像机网络接口,另一端连接路由器LAN接口(确保路由器开启DH CP功能),成功连接后网络灯将常亮。

2、WIFI连接

(1)、摄像机使用网线连接时,用户若需要启用WIFI连接到本设备,可通过以下方式接入:

A、请先将设备添加至Yoosee设备,详细"添加设备"方法见第六部分;

B、打开软件Yoosee,选择【设备】,点击设备名称,选择【设置】,在设置页面,选择【网络设置】, 在弹出来的页面下方,会自动搜索出附近的所有WIFI信号,直接选择您的WIFI ID,输入无线上网密码即可。

(2)、在没有网线,只有WIFI的环境下,用户可以使用智能联机的方式,操作步骤如下:

A、打开软件Yoosee>设备>右上角添加按键>智能联机

B、在弹出来的智能联机页面,直接按【下一步】按键,进入摄像头需要连接WIFI页面,直接输入WIFI 密码,再按【下一步】,软件Yoosee就能与摄像头智能联机。

有多种途径可以实现添加设备到设备页面,具体方法如下:

1、在Yoosee软件的设备界面,当摄像机接入互联网,手机也接入同一个WIFI,两者在同一个局域网内, 软件会自动查找到所有的设备,直接点击添加并输入设备名称及访问密码,出厂默认密码为123,最后按 【保存】键。

2、手动添加:在Yoosee软件的设备界面,直接点击右上角添加按钮;在弹出来的添加设备界面,选择【 手动添加】,按提示输入ID号及名称密码即可。

四、录像设置

1、录像:本设备可支持最大64GB TF卡录像存储,如需要录像,请先插入储存卡,,然后打开Yoosee软 件选择点击设备页面设备名称>设置,选择【录像设置】,打开【录像开关】按钮,此时录像灯闪烁, 则正在录像。用户可以根据需要来选择手动录像、报警录像、定时录像。

2、回放:本设备只能从手机上进行录像回放,打开Yoosee软件选择点击【设备】,再点击设备名称,选择【回放】,可根据日期找到需要回放的文件,直接播放即可。

五、防区设置

1、报警器学习对码

本设备可支持配对8个遥控器,及8X8=64个无线探测器(433频率),支持8个分组。学习对码方法如下:

A、先将设备添加至Yoosee软件设备页面中

B、点击设备页面中设备名称->设置->防区设置

C、比如学习一个装在大厅的门磁,编号为1。应点击【大厅】,再选择【1】按钮,弹出对话框 然后点击【确定】,同时触发将要学习的探测器(以门磁为例,分开门磁便可触发)。如果对码成功,灰色数

D、返回到设备页面,点击设备右边锁键,""为布防,""为撤防,布防15秒后,对码成功后的探测 器方可生效

E、遥控是专门针对报警遥控器而设,对码方法同"A、B、C",功能等同于Yoosee软件的设备页面中设备名称右边的布撤防锁键。

2、清除对码:点击已经学习的通道号,确认清除即可。

## 3、报警设置

布防:可通过两种方式实现,一是通过按下已学习成功的遥控器布防键;二是Yoosee软件设备页面中设 备名称右边的布防锁键。布防后,当有警情发生时,设备将主动推送警情到APP,同时发送现场抓拍图 片到报警邮箱。

推送账号、报警邮箱:点击设备页面中设备名称->设置->报警设置:绑定账号处添加接收警情的APP ID,报警邮箱处填写接收报警邮件的邮箱地址。

移动侦测:现场画面有变化时即可发生报警。

蜂鸣器:打开蜂鸣器,有警情时,设备本身将鸣响警笛。

4、设备升级

打开Yoosee软件,点击下排右起第一个按钮【更多】,选择按钮【检查更新】,若有新版本将提示新版 本号,用户可选择是否升级。

5、恢复出厂

复位将清除所有用户设置:包括WIFI信号、访问密码、报警信息、防区信息。

操作方法:设备底部找到复位孔,在待机状态下用针状物插入,听到"滴"声后,长按3秒以上,听到似 "刀剑出鞘"声,则复位成功。 九、注意事项

1、安装环境

远离高温的热源和环境;避免阳光直接照射;

为确保摄像机的正常散热,应避开通风不良的场所,注意防水,防潮,防雷。如需安装到户外,则需要安置防水箱,将摄像机固定其中;

本机应水平安装或壁挂安装,避免安装在会剧烈震动的场所,勿将其它设备放于本机上。

2、避免电击和失火

切记勿用湿手触摸电源和摄像机;

勿将液体溅落在摄像机上,以免造成机器内部短路或失火;

勿将其它设备直接放置于本摄像机上部;

非专业人员请勿自行拆开机壳,避免损坏和电击;

3、运输与搬运

本机的包装经过抗震设计和实验,确保在运输过程中摄像机不会受到意外损坏,所以在搬运本机时,最好 使用原来的包装材料和纸箱;

避免在过冷、过热的场所间相互搬动摄像机,以免机器内部产生结露,影响机器的使用寿命;

严禁带电搬动本机,否则会损坏主板;